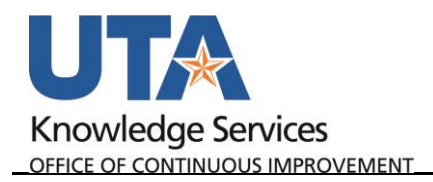

## **Copy an IDT Journal Entry**

The purpose of this job aid is to explain how to copy an IDT Journal.

- 1. Begin by navigating to NavBar→Menu→Financials→General Ledger→Journals→Journal Entry→Create/Update Journal Entries.
- 2. Click the Find an Existing Value TAB. OR Click Keyword Search to do a broader more generic search.

| Create/Update Journal Entries                                        | _               |
|----------------------------------------------------------------------|-----------------|
| Find an Existing Value Keyword Search                                | Add a New Value |
| Business Unit UTARL Q<br>Journal ID NEXT<br>Journal Date (05/31/2019 |                 |
| Add                                                                  |                 |

|    |                                 | Create/Update Journal Entries                          |                                          |
|----|---------------------------------|--------------------------------------------------------|------------------------------------------|
| 3. | Click the Clear button.         | Enter any information you have and click Search. Leave | e fields blank for a list of all values. |
|    | This clears all of the pre-     | Find an Existing Value Keyword Search Add              | d a New Value                            |
|    | existing values.                | ▼ Search Criteria                                      |                                          |
| 4. | Enter UTARL as the              | Business Unit = V                                      | RI                                       |
|    | Business Unit.                  | Journal ID begins with ~                               | ~                                        |
| 5. | Enter the <b>Journal ID</b> or  | Journal Date = V 05/3                                  | 31/2019                                  |
|    | Journal Date to do a            | Line Business Unit                                     | Q                                        |
|    | broader search.                 | Journal Header Status = ~                              | ~                                        |
| 6. | Click the <b>Search</b> button. | Budget Checking Header Status = V                      | `                                        |
|    |                                 | Entered By begins with 🗸                               | Q                                        |
|    |                                 | Attachment Exist                                       | ~                                        |
|    |                                 | Journal Class begins with 🗸                            | Q                                        |
|    |                                 | Case Sensitive                                         |                                          |
|    |                                 |                                                        |                                          |
|    |                                 | Search Clear Basic Search Save Se                      | earch Criteria                           |
|    |                                 |                                                        |                                          |

The Journal Header page is displayed, or if multiple results, select from the list.

7. Click the Lines Tab.

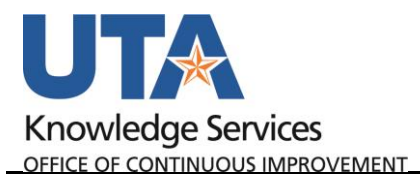

| .loh | ٨id        |
|------|------------|
| 300  | <b>AIU</b> |

| Header Lines Totals Errors         | Approval                                         |                                |
|------------------------------------|--------------------------------------------------|--------------------------------|
| Unit UTARL                         | Journal ID 0000199440                            | Date 05/31/2019                |
| Long Description                   | Gasoline Fuel charges                            | <u>م</u>                       |
| *Ledger Group                      | 233 characters remaining<br>ACTUALS Adjusting En | try Non-Adjusting Entry        |
| Ledger                             | Fiscal Y                                         | ear 2019                       |
| *Source                            | IDT Per                                          | od 9                           |
| Reference Number                   | ADB D                                            | ate 05/31/2019                 |
| Journal Class                      | Q                                                |                                |
| Transaction Code                   | GENERAL Q                                        | Auto Generate Lines            |
| SJE Type                           | ~                                                | Save Journal Incomplete Status |
|                                    | Currency Defaults: USD / CRRNT / 1               |                                |
|                                    | Attachments (0)                                  | CTA                            |
|                                    | Reversal: Do Not Generate Reversal               | Commitment Control             |
| Entered By 60                      | 01363564                                         | Tamara Ticknor                 |
| Entered On 00<br>Last Updated On 0 | /03/2019 9:36:08AM<br>6/03/2019 10:29:31AM       |                                |
| Save C Return to Search            | Previous in List Next in List Notify             | Refresh Add 🖉 Update/Display   |

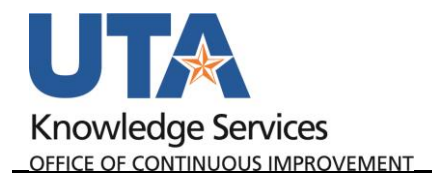

- 8. Click the **Copy Journal** from the Process drop down list.
- 9. Click the **Process** button.

| Uni        | t UTARL  |                                                                                                    |   | Journal ID 00 |          |             | Di      | ate 05/31/2019 |          |             | Errors Only |         |                         |               |      |
|------------|----------|----------------------------------------------------------------------------------------------------|---|---------------|----------|-------------|---------|----------------|----------|-------------|-------------|---------|-------------------------|---------------|------|
|            | Template | List<br>er/intraUnit                                                                                                    |   | *Process Co   | py Jourr | eria<br>nal |         |                | ~        | Change Valu | ocess       |         | M                       | Line 10       | ¥ 1  |
| Lines      |          | University     Journal isouch isolate/J     Journal isouch isolate/J     Journal isouch isolate/J     Journal isouch isolate/J       Implate List     Search Call     Change Values     Process     E     Line 10 F     E       Line     'Unit     SpeedType     Account     Fund     Dept     Cost Center     Function     Program     PC Bus Unit     Project       1     UTARL     Q     42001     31050     300172     700     Q     Q |   |               |          |             |         |                |          |             |             |         |                         |               |      |
| Select     | Line     | *Unit                                                                                                    |   | SpeedType     |          | Account     |         | Fund           | Dept     | Cost Center | Function    |         | Program                 | PC Bus Unit   | Proj |
|            | 1        | UTARL                                                                                                    | ٩ |               | ٩        | 42201       | ٩       | 3105 🔍         | 320105 Q | 310172 Q    | 700         | ٩       | Q                       | ٩             |      |
|            | 3        | UTARL                                                                                                    | ٩ |               | ٩        | 63007       | ٩       | 4200 Q         | 315203 🔍 | 470086      | 500         | ٩       | ٩                       | ٩             |      |
|            | 4        | UTARL                                                                                                    |   |               | Q        | 10505       |         | 3105           |          |             |             |         |                         |               |      |
|            | 5        | UTARL                                                                                                    |   |               | Q        | 10505       |         | 4200           |          |             |             |         |                         |               |      |
|            |          | <                                                                                                    |   |               |          |             |         |                |          |             |             |         |                         |               | >    |
| Lines to a | add 1    | <b>±</b> =                                                                                                    |   |               |          |             |         |                |          |             |             |         |                         |               |      |
| Totals     |          |                                                                                                    |   |               |          |             |         |                |          | Personalize | Find V      | iew All | 🕰 🔣 Fir                 | st 🕚 1 of 1 🕚 | Last |
| Jnit       | Tota     | I Lines                                                                                                    |   |               |          | Total       | Debit   | s              |          | Tota        | al Credits  | Journa  | al Status Budget Status |               |      |
|            | 4        |                                                                                                    |   |               |          | 1           | 1 200 0 | 00             | 1.200.00 |             |             |         | v v                     |               |      |

- 10. Leave the default value in the **Journal ID (NEXT) field**. The next available ID will be assigned after the journal is copied.
- 11. The **Journal Date** field will default to the current date. You may change the date if necessary. This date determines the accounting period to which the journal will post.
- 12. Click OK.

| Journal Entry Copy                                                                                                    |                                                                                         |                                                                                                 |
|----------------------------------------------------------------------------------------------------|-----------------------------------------------------------------------------------------|-------------------------------------------------------------------------------------------------|
| Business Unit UTARL<br>Journal ID NEXT<br>Journal Date [60:04/2019 [1]<br>ADB Date<br>Currency Effective Date [1]                                                                                                    | Copy From ID 0000199440<br>Ledger<br>New Ledger<br>Document Type                        | Copy From Date 05/31/2019  Reverse Signs Recalculate Budget Date Save Journal Incomplete Status |
| Reversal Date         Do Not Generate Reversal         Beginning of Next Period         End of Next Period         Next Day         Adjustment Period         On Date Specified By User         Adjustment Period         Reversal Date | ADB Reversal Date  Same As Journal Reversal On Date Specified By User ADB Reversal Date |                                                                                                 |
| OK Cancel Refresh                                                                                                    |                                                                                         |                                                                                                 |

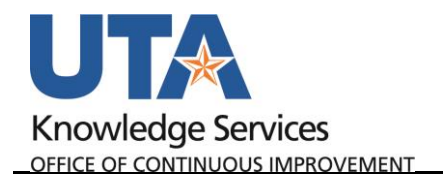

A new Journal ID has been assigned and all the information from the original journal is now copied into the new one.

- 13. Remove or add additional journal lines.
- 14. Modify the chartfield values.
- 15. Update the dollar amounts
- 16. Save and run the Edit Journal validation process.

| Unit       | t UTARL<br>Template | List          | Journal ID 000<br>Sear | 01995<br>ch Crit | 00<br>eria |   |        | D        | ate 06/04/2<br>Change | 019<br>Valu | es       |            | Error       | s Only        |       |
|------------|---------------------|---------------|------------------------|------------------|------------|---|--------|----------|-----------------------|-------------|----------|------------|-------------|---------------|-------|
|            | Int                 | ier/IntraUnit | *Process Edit          | Journa           | al         |   |        | $\sim$   |                       | Pro         | cess     |            |             | Line 10       | ¥     |
| Lines      |                     |               |                        |                  |            |   |        |          |                       |             |          |            | Personaliz  | e   Find   💷  |       |
| Select     | Line                | *Unit         | SpeedType              |                  | Account    |   | Fund   | Dept     | Cost Cente            | r           | Function |            | Program     | PC Bus Unit   | Proje |
|            | 1                   | UTARL         |                        | Q                | 42201      | Q | 3105 🔍 | 320105 Q | 310172                | ٩           | 700      | Q          | Q           | ٩             |       |
|            | 3                   | UTARL         |                        | ٩                | 63007      | Q | 4200 🔍 | 315203 🔍 | 470086                | Q           | 500      | Q          | Q           | Q             |       |
|            |                     | <             |                        |                  |            |   |        |          |                       |             |          |            |             |               | >     |
| Lines to a | add 1               | + -           |                        |                  |            |   |        |          |                       |             |          |            |             |               |       |
| Totals     |                     |               |                        |                  |            |   |        |          | Person                | alize       | Find Vi  | ew All   t | 🔊   📑 🛛 Fin | st 🕚 1 of 1 🖲 | Last  |
| iit        | Tota                | I Lines       |                        | Total Debits     |            |   |        |          | Total Credits         |             |          |            |             | Budget Status |       |
| ARL        | 2                   |               |                        | 0                | 0.00       |   |        |          |                       | T N         |          |            |             |               |       |